## CẮT, GHÉP VIDEO CLIP VỚI TIỆN ÍCH SẪN CÓ TRONG WINDOWS

Không cần thêm bất kỳ phần mềm nào khác, một "IT" nghiệp dư vẫn có thể cắt, ghét các tập tin video bằng một tiện ích có sẵn trong Windows XP. Chương trình Windows Movie Maker sẽ giúp bạn lưu lại, xử lý những thước phim hay. Bạn có thể khởi động chương

Không cần thêm bất kỳ phần mềm nào khác, một "IT" nghiệp dư vẫn có thể cắt, ghét các tập tin video bằng một tiện ích có sẵn trong Windows XP. Chương trình Windows Movie Maker sẽ giúp ban lưu lai, xử lý những thước phim hay. Ban có thể khởi đông chương trình bằng cách vào Start à Programs à Accessories à Windows Movie Maker. Hoăc ban vào Start à Run... gõ: moviemk.exe và sau đó gõ Enter. Để cắt một tập tin movie bạn thực hiện theo các bước sau: + Bước 1: Vào Menu File -> Import into Collections... đưa đường dẫn đến tập tin video mà ban muốn. Windows Movie Maker hỗ trơ khá nhiều đinh dang của audio và movie như asf, au, avi, m1v, mp2, mp3, mpeg, wma, wmv... + Bước 2: kéo và nhả tập tin cần cắt nhỏ vào thanh StoryBoard/ Time Line (Phía dưới cửa sổ chương trình). + Bước 3: Nhấp chuột từ vi trí đầu (vi trí bắt đầu cắt) đến vi trí cuối (vi trí kết thúc) của đoan phim ban cần cắt. Sau đó ban nhấp nút Play để xem thử đoan phim. Nếu cảm thấy chưa đạt chuẩn ban có thể dùng nút Back để làm lại. + Bước 4: Sau khi cắt được đoan phim như ý, nếu muốn lưu lai ban vào Menu File -> Save Movie file. Để tùy chon khi xuất ra file, khi cửa sổ Save Movie xuất hiện bạn nhấp chuột vào phần Setting, bạn có thể tùy chọn chất lượng là Low, Medium hay High quality (Các bạn chú ý, chất lượng càng cao thì dung lượng tập tin càng khổng lồ). Trong phần Display Information, ban điền vào tiêu đề (Title), tác giả (Author), Ngày tạo (Date), mô tả, ghi chú (Description)... Sau khi hiệu chỉnh setting xong bạn nhấp OK và chon đường dẫn lưu tập tin. Có một điểm các ban cần chú ý là Windows Movie Maker chỉ hỗ trợ lưu têp tin movie dưới đinh dang là WMV mà thôi. Quốc Trung